# CHAPTERBUILDER TRAINING

ALPHA SIGMA PHI alphasigmaphi.org

 $\Sigma \Phi$ 

### SETTING UP CHAPTERBUILDER NUMBER

- Step 1: Click the 3x3 Grid icon and then Click the Settings tab (first one)
- Step 2: Scroll to the bottom of the page and click on the "SETUP NUMBER" tab
- **Step 3**: Select a number you want based off the area code and then click save

How to Add PNM

1. Single PNM

- Step 1: Click on the "NEW" tab on the top of the website and select "NEW PNM"
- **Step 2**: Fill out PNM information (First Name, Last Name, Email, Phone Number)
- Step 3: Select "Referral Source" option
  - Once uploaded, you can type into the search bar on the top left of the website the referral source and it will pull up all the PNMS with that tag.
- Step 4: Select "STATUS"
- Step 5: Click "Add Contact"
- 2. Bulk Uploader
  - Step 1: Click on the "NEW" tab on the top of the website and select "BULK UPLOADER"
  - Step 2: Fill out PNM information (First Name, Last Name, Email, Phone Number, Referral)
  - Step 3: Click "UPLOAD PNMS" that Is located on top left corner of page

#### HOW TO MESSAGE PNM'S

1. Single PNM

- Step 1: Locate PNM on the Left list and click on their name
- Step 2: Click on "SMS" which is located directly under Photo header
- Step 3: Type out message and click send
- 2. Multiple PNM's(Individually)
  - Step 1: Hold "Command" key and click on pnm
  - Step 2: Repeat Step 1 to select multiple PNMS
  - Step 3: Click on "NEW" located at the top in the middle of the page
  - Step 4: Click on "NEW SMS" which is third from the top
  - Step 5: type out message
    - Insert PNM name so that it automatically changes the name for each recipient
  - Step 6: Review message and click send
- 3. Multiple PNMS(List)
  - Step 1: Hold "SHIFT" key and click on PNM
  - Step 2: Scroll down to the last PNM you want to select
  - Step 3: Hold "SHIFT" key and click on PNM
    - Every PNM in between Step 1 and Step 3 will be selected
  - **Step 4**: Repeat Steps 3-5 from Number 2.
  - Step 5: Send message

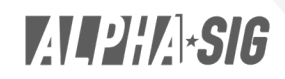

#### HOW TO CREATE A FORM

- Step 1: Click on the 3x3 grid icon at the top of the page
- Step 2: Click on the "LEADS GENERATOR" icon
- Step 3: Scroll slightly down and click on "CREATE FORM"
- **Step 4**: Title the form and select desired fields
  - This is useful for having PNMS sign up during tabling/Rush Events
- Step 5: Click Create Form
- Step 6: Click View Form
  - Any PNM who then fills out the form will be directly uploaded into Chapter Builder
    \*If you want to upload an image click "UPLOAD IMAGE" at the top of the page\*

#### HOW TO CREATE A FORM FIELD

- Step 1: Click on 3x3 grid and then click on the Settings(Gears) icon
- Step 2: Click on "FIELDS" and scroll all the way to the bottom and click "CREATE FIELD"
- **Step 3**: Type in the field you want to create
- Step 4: Click "CREATE FIELD"

#### HOW TO CREATE A TAG

- **Step 1**: Click on 3x3 grid and then click on the Settings(Gears) icon
- Step 2: Click on "TAGS" and scroll down and click "CREATE TAG"
- **Step 3**: Title the tag and write a description
- Step 4: Click "CREATE TAG"
  - After tag is created you can then select a PNM and write a note and select a tag and it will stay on his feed for the next time you click on him.

#### ADDING A TEAM MEMBER

- Step 1: Click on 3x3 grid and then click on the Settings(Gears) icon
- Step 2: Click on "TEAM"
- **Step 3**: Type in email address and then pick the description
- Step 4: Click "INVITE USER"
  - The recipient will receive an email with a link to access ChapterBuilder

#### SORTING PNM/FILTERING BY STATUS & TAG (A-E)

- **Step 1**: Click on the 3 bars icon on the top left corner
- Step 2: Order by status(Alphabetical, Note count, Referral Source
- Step 3: Change the status of PNMS to reflect how far along they are along in the process
  - Status "D" needs to be contacted
  - Status "C" Expressed interest after first contact
  - Status "B" Mutual interest after meeting with PNM
  - Status "A" Holding Bid/Needs bid
    - A+ is signed Bid
  - Status "F" Not Compatible
    - Reserved for PNMS that are not interested/ Aren't Joining
- Step 4: Once Step 3 is completed, you can restrict the PNM's by Alphabetical status, by following steps 1 and clicking restrict instead of order

## ALPHA\*SIG

### VOTING ON MEMBERS USING CHAPTERBUILDER & ALLOWING GENERAL MEMBER ACCESS

- **Step 1**: Follow steps 1 and 2 from the "Adding a Team Member" main point
- Step 2: Click on "IMPORT SPREADSHEET TO INVITE USERS" tab and type in every member's info (primarily email)
- **Step 3**: Once each member receives the email and logs in, they are then able to vote on PNMS.
- Step 4: You can then restrict the list of PNM's by status and each member can then go through and give them a "thumbs up" or a "thumbs down."
  - D When clicking "thumbs down" you will be asked to provide a reason

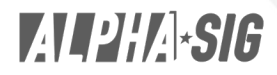